# Manual for BOOKING på www.danx.com

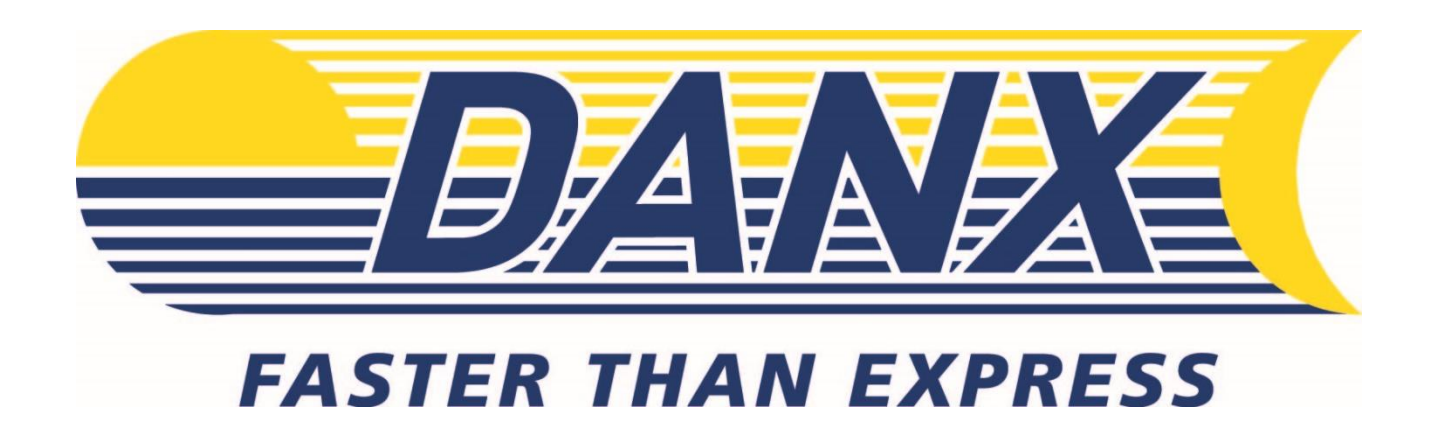

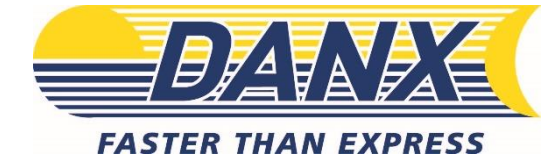

### LOGIN OG OPLYSNINGER

- 1. Gå til <u>www.danx.com</u>
  - a. NB: Inden første gang der logges ind skal cookies accepteres i nederste højre hjørne "accept all cookies"
- 2. Tryk på My Danx
- 3. Indtast brugernavn og adgangskode

USERNAME/BRUGERNAVN: KUvet\_DK PASSWORD/ADGANGSKODE: Jeres KU nummer

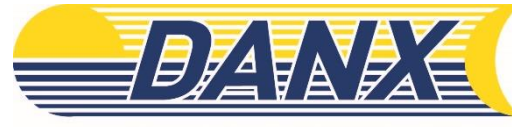

#### FASTER THAN EXPRESS

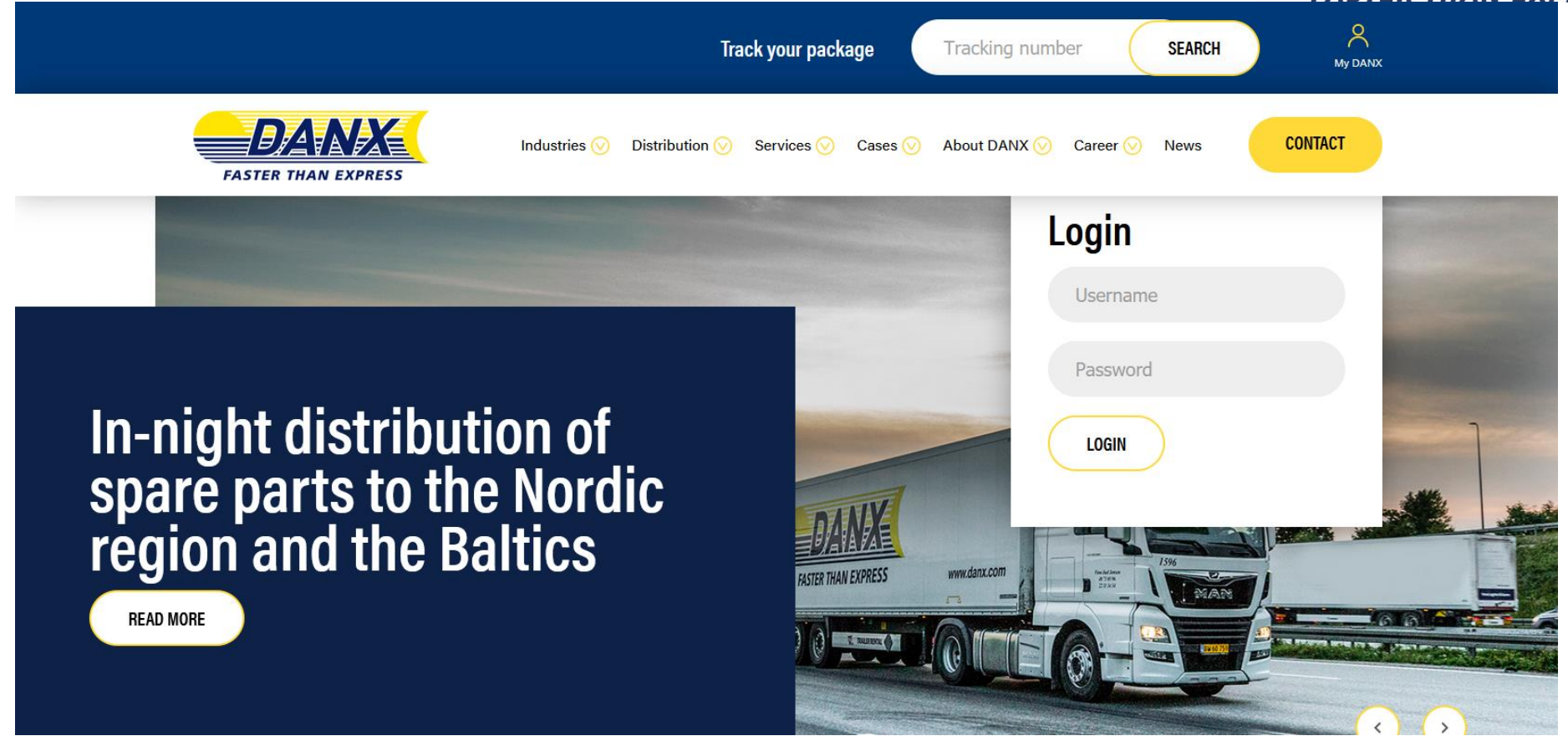

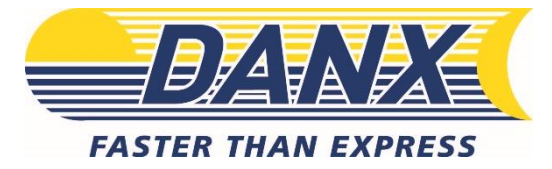

# BOOK FORSENDELSE

| INFO for Chrome us                            | sers.                                                                                                    |                                                                    |                               |     |        |
|-----------------------------------------------|----------------------------------------------------------------------------------------------------|--------------------------------------------------------------------|-------------------------------|-----|--------|
| If you use our label<br>If you see cutoff pic | printing functionality with Chrome, please note that<br>tures on the label, please follow one of the suggest  | a bug in the current version cause the browser to<br>ed solutions: | o not load pictures probably. |     |        |
| 1: Go to chrome://pl<br>2: Uninstall Chrome   | lugins/ in your browser, and press disable Chrome I<br>e and Adobe reader, and reinstall them by first instal | PDF Viewer.<br>ling Chrome and then Adobe reader.                  |                               |     |        |
| Sorry for the inconv                          | enience.                                                                                                    |                                                                    |                               |     |        |
| Weight (KG)                                   | TrackingNo (Barcode from the label)                                                                           | Reference Number                                                   | Pickup contact details        |     | ~      |
|                                               |                                                                                                    |                                                                    |                               | Add | in the |
|                                               |                                                                                                    |                                                                    |                               |     |        |
|                                               |                                                                                                    |                                                                    |                               |     |        |

0 records

(\* = type "?" in the field to get a list to choose from), NB. type "Ctrl" + "Shift" + "Enter" to send bookings

#### 1. Alle felter er obligatoriske.

- a. Weight. Oplys vægten (weight, kg) på forsendelsen (f.eks. 0,5 kg.).
- b. <u>VIGTIGT!</u> Tracking NO: Skriv hele stregkodenummeret (f.eks. KU00001) fra den enkelte label, der påsættes forsendelsesposen (nummeret er unikt og ændrer sig på alle labels). Se billede-eksempel af label næste side.
- c. Reference Number. Skriv KU-nummer.
- d. Pick-up details, hvordan afhentningen skal foretages (f.eks. hænger på døren) eller hvor mange pakker det drejer sig om. I bestemmer selv hvad I vil skrive, men den *skal* udfyldes.
- 2. Tilføj når færdig, tryk på Add.
- 3. Nu er forsendelsen tilføjet.
  - a. Edit, rediger i den oprettet forsendelse.
  - b. Delete, slet forsendelse på skraldespanden.
- 4. Book: Forsendelsen bookes først når der trykkes Send, forsendelsen bookes.

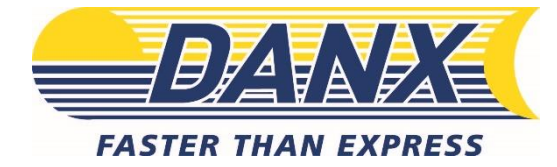

a. Der vises evt. popup vindue med label med forsendelses og modtager detaljer. Dette vindues skal bare lukkes.

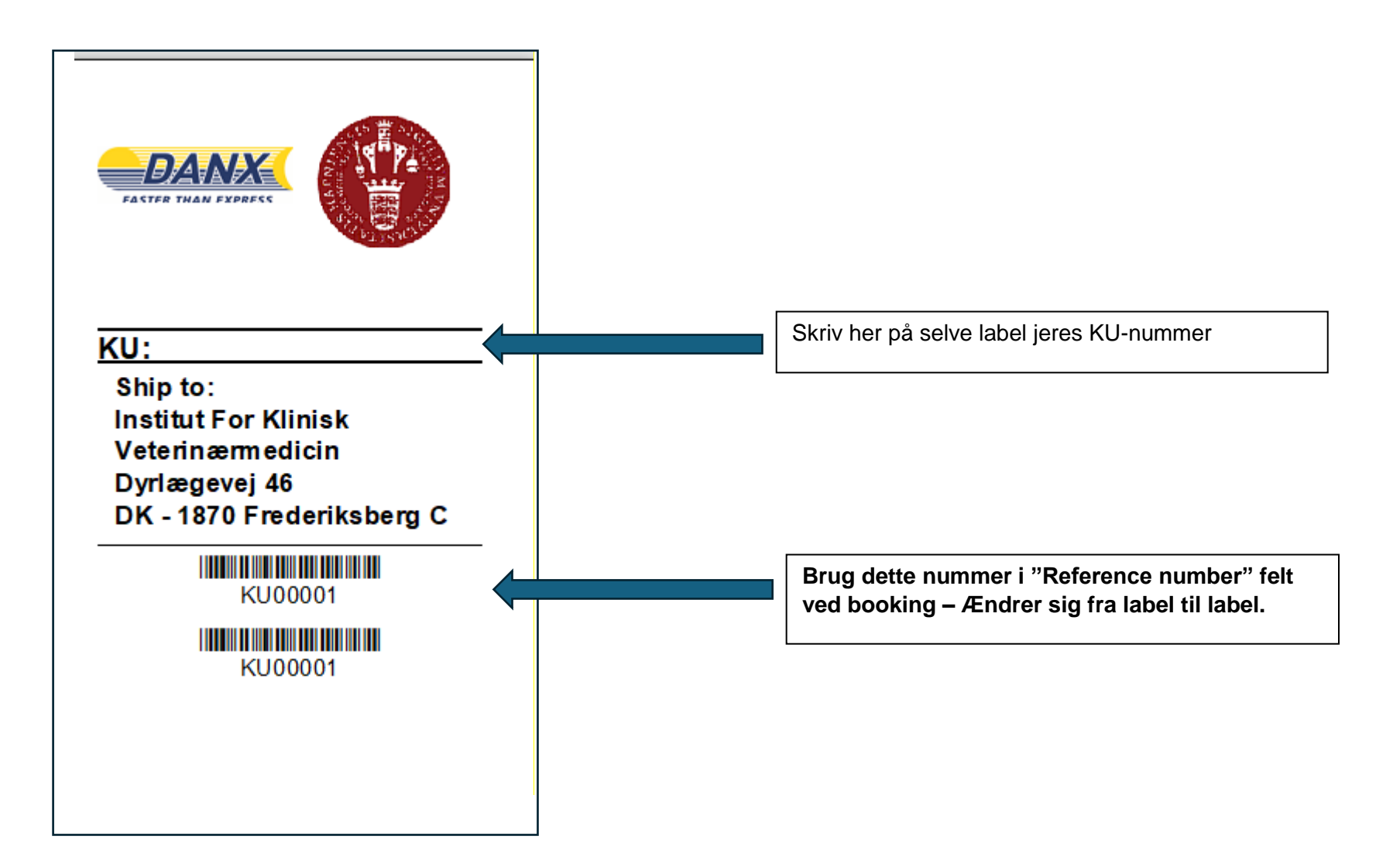

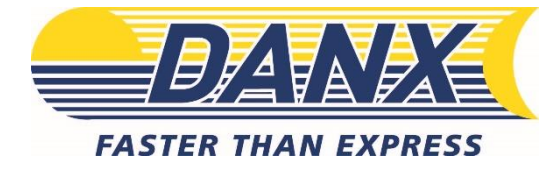

# ORDRE

- 1. Under Orders kan man se forsendelser booket indenfor de sidste 24 timer.
  - a. Slet hele forsendelse fra systemet hvis der skulle være opstået en ændring, ved at trykke på skraldespanden.
    - i. Virker kun indtil forsendelsen er blevet afhentet.

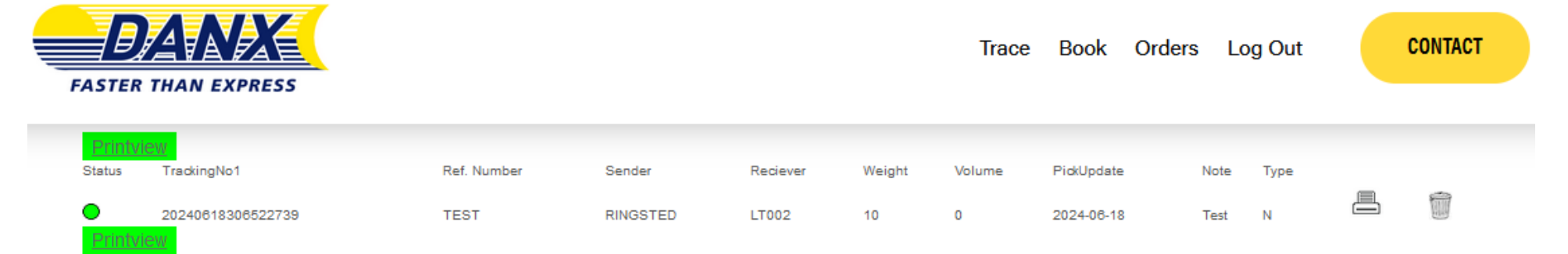

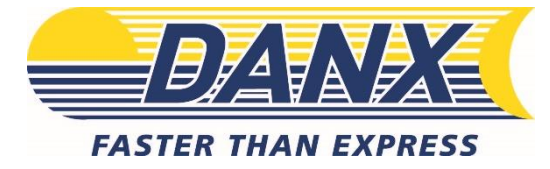

### TRACE

Sporingsfunktionen giver adgang til alle forsendelser inden for 30 dage. Der kan indsættes filter på følgende værdier:

| Creation date Trackingnumber/barcode                      |                     | Return/Claim number Picku                           |                               | up Address                                | Delive        | Delivery Address                                     |                                    |          |
|-----------------------------------------------------------|---------------------|-----------------------------------------------------|-------------------------------|-------------------------------------------|---------------|------------------------------------------------------|------------------------------------|----------|
|                                                           | FASTER THAN EXPRESS |                                                     | т                             | RACE BOOK OR                              | DERS LOGOUT   | CONTACT                                              |                                    |          |
|                                                           | Search              | Export To Excel                                     |                               |                                           |               |                                                      | First <                            | 1 X Last |
| From (DD-MM-YYYY)                                         | To (DD-MM-YYYY)     | Tracking No.1                                       | Tracking No.2                 | Pickup Date                               | Pickup Name   | DeliveryName                                         | Туре                               | Status   |
| Tracking no. 1                                            | Tracking no. 2      | ⊕ 20210325304178235                                 | test                          | 25-03-2021                                | Alux AS       | Jan Christian Andersen                               | OutBound                           |          |
| Type All PICKUP ADDRESS Alias Street name Postal no. City | Name<br>House no.   | Total Records : 1                                   |                               |                                           |               |                                                      | First <                            | 1 Last   |
| Country DELIVERY ADDRESS                                  |                     |                                                     |                               |                                           |               |                                                      |                                    |          |
| Alias                                                     | Name                |                                                     |                               |                                           |               |                                                      |                                    |          |
| Street name                                               | House no.           | POD - Successfully delivered<br>CONS - Consolidated | POD1 - Delive<br>CNA - Pickup | ered from PUDO<br>b/Delivery not possible | TERM - Termin | nal scan PSIP -<br>DEL- Not included in the shipment | Pickup collected<br>s from shipper |          |
| Postal no. City                                           |                     |                                                     |                               |                                           |               |                                                      |                                    |          |
| Country SEARCH CLEAR DOWNLOAD RE                          | PORT                |                                                     |                               |                                           |               |                                                      |                                    |          |

Når resultatet vises, klik på forsendelsen du vil se detaljer om. Den viser følgende informationer:

| Pickup date            | Pickup address          | Pickup city | Volume      |
|------------------------|-------------------------|-------------|-------------|
| Delivery name          | Delivery address        | Status      | Weight      |
| Trackingnumber/Barcode | Detailed status history | Recipient   | Pickup name |
| Return/Claim number    | Notes                   | Status      |             |

Hvis oplysningerne er nødvendige uden for systemet, kan I bruge Knappen Export to Excel for at få en fil gemt på computeren.

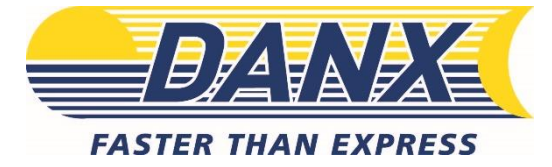

### KONTAKTINFORMATIONER

Hvis der er spørgsmål til selve booking-proceduren, kan DanX kontakte direkte:

Kontaktinformation:

Nummer: +45 3252 4200

Mail: <u>dkoperation@danx.dk</u>